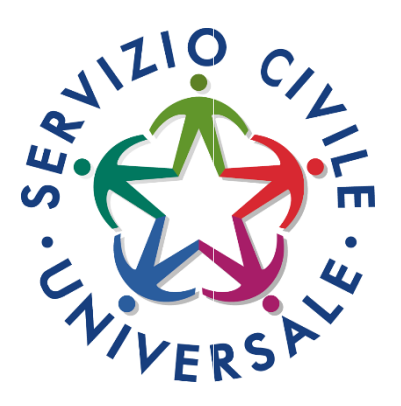

# GUIDA ALLA COMPILAZIONE DELLA DOMANDA DI PARTECIPAZIONE AL BANDO DI SERVIZIO CIVILE UNIVERSALE

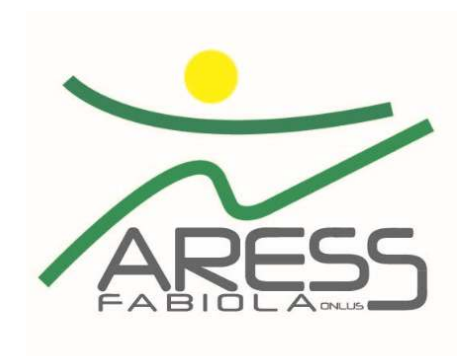

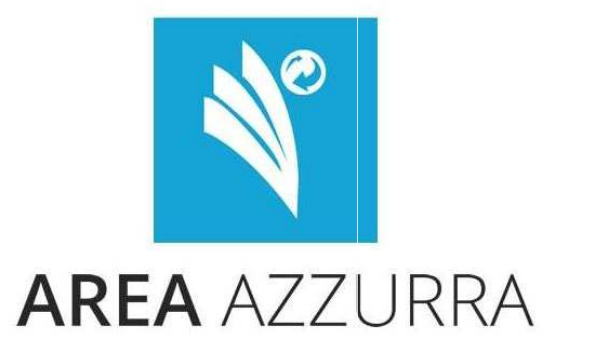

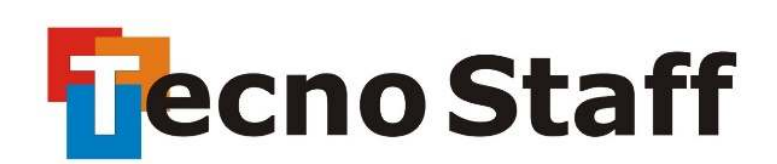

## Cos'è DOL?

La piattaforma DOL (Domanda On Line) è **l'UNICO** strumento informatico per presentare la domanda di partecipazione al Bando di selezione di operatori volontari del servizio civile universale. La piattaforma, predisposta dal Dipartimento per le Politiche giovanili e il Servizio civile universale, consente ai giovani di compilare e inviare la domanda attraverso PC, *tablet* o *smartphone*, senza moduli cartacei da riempire, raccomandate da spedire o documenti da consegnare a mano. La procedura, oltre ad essere più semplice e rapida per i giovani che vogliono presentare domanda, garantisce il trattamento sicuro dei dati e delle informazioni e consente al Dipartimento, alle Regioni, alle Province Autonome e agli enti di servizio civile di gestire le istanze e i successivi adempimenti in modo più veloce ed efficace, assicurando la massima trasparenza dell'intero processo.

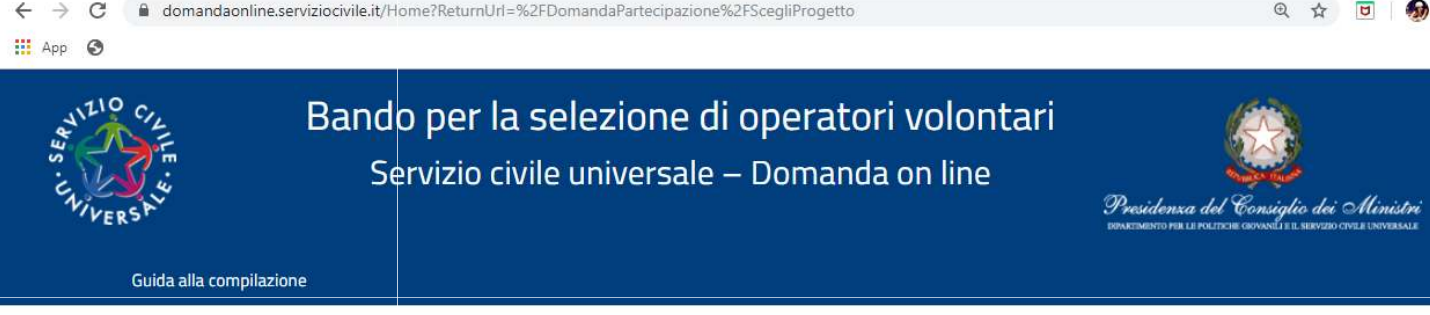

### Servizio civile universale - Domanda On Line

Benvenuto nella piattaforma per la gestione della Domanda On Line per diventare Operatore volontario di Servizio civile universale. L'accesso alla piattaforma per i cittadini italiani residenti in Italia o all'estero e per i cittadini di Paesi extra Unione Europea regolarmente soggiornanti in Italia, può avvenire esclusivamente con SPID, il Sistema Pubblico di Identità Digitale. Solo i cittadini appartenenti ad altri Paesi dell'Unione Europea e a Svizzera, Islanda, Norvegia e Liechtenstein, che ancora non possono disporre dello SPID, o i cittadini di Paesi extra Unione Europea in attesa di rilascio di permesso di soggiorno, potranno accedere alla piattaforma attraverso apposite credenziali da richiedere al Dipartimento.

Per maggiori informazioni Vai al Bando

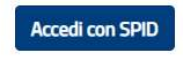

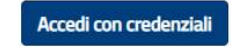

Se non hai ancora SPID vai qui

Se non hai ancora le credenziali vai qui

### **Cosa serve per accedere a DOL?**

La piattaforma DOL è raggiungibile direttamente da <u>domandaonline.serviziocivile.it/</u> o attraverso i siti istituzionali e i canali social del Dipartimento per le politiche giovanili e il Servizio civile universale, tra cui <u>scelgoilserviziocivile.gov.it</u> dedicato specificatamente al bando selezione volontari. Per poter compilare e presentare la domanda per diventare operatore volontari di servizio civile universale occorre però che il sistema riconosca l'utente. Un cittadino italiano residente in Italia o all'estero o un cittadino di un Paese extra Unione Europea regolarmente soggiornante in Italia può accedere alla piattaforma <u>DOL esclusivamente con SPID</u>, il Sistema Pubblico di Identità Digitale.

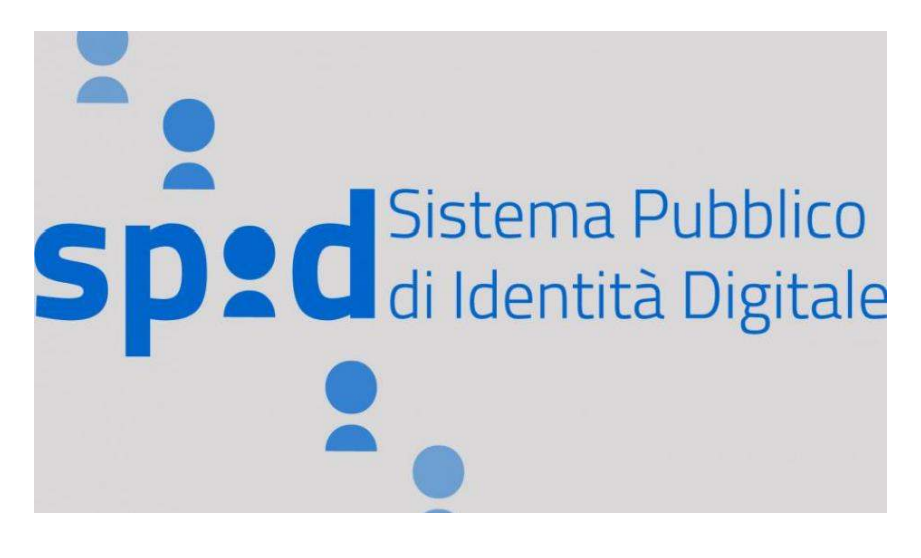

Un cittadino appartenente ad un altro Paese dell'Unione Europea o a Svizzera, Islanda, Norvegia e Liechtenstein, che ancora non può disporre del nostro SPID, o un cittadino di un Paese extra Unione Europea in attesa di rilascio di permesso di soggiorno, dovrà richiedere al Dipartimento le credenziali per accedere alla piattaforma DOL.

### Cos'è lo SPID e come averlo

Lo SPID è il Sistema Pubblico di Identità Digitale che garantisce a tutti i cittadini di accedere ai servizi online delle Pubbliche Amministrazioni con un'Identità Digitale garantendo un accesso unico, sicuro e protetto. L'identità SPID è rilasciata dai Gestori di Identità Digitale, soggetti privati accreditati dall'Agenzia per l'Italia Digitale **www.agid.gov.it/it/piattaforme/spid** che, nel rispetto delle regole emesse dall'Agenzia, forniscono le identità digitali e gestiscono l'autenticazione degli utenti. E' possibile richiedere l'identità SPID al gestore che si preferisce che, dopo aver verificato i dati dell'utente, emette l'identità digitale, rilasciando le credenziali (nome utente e password).

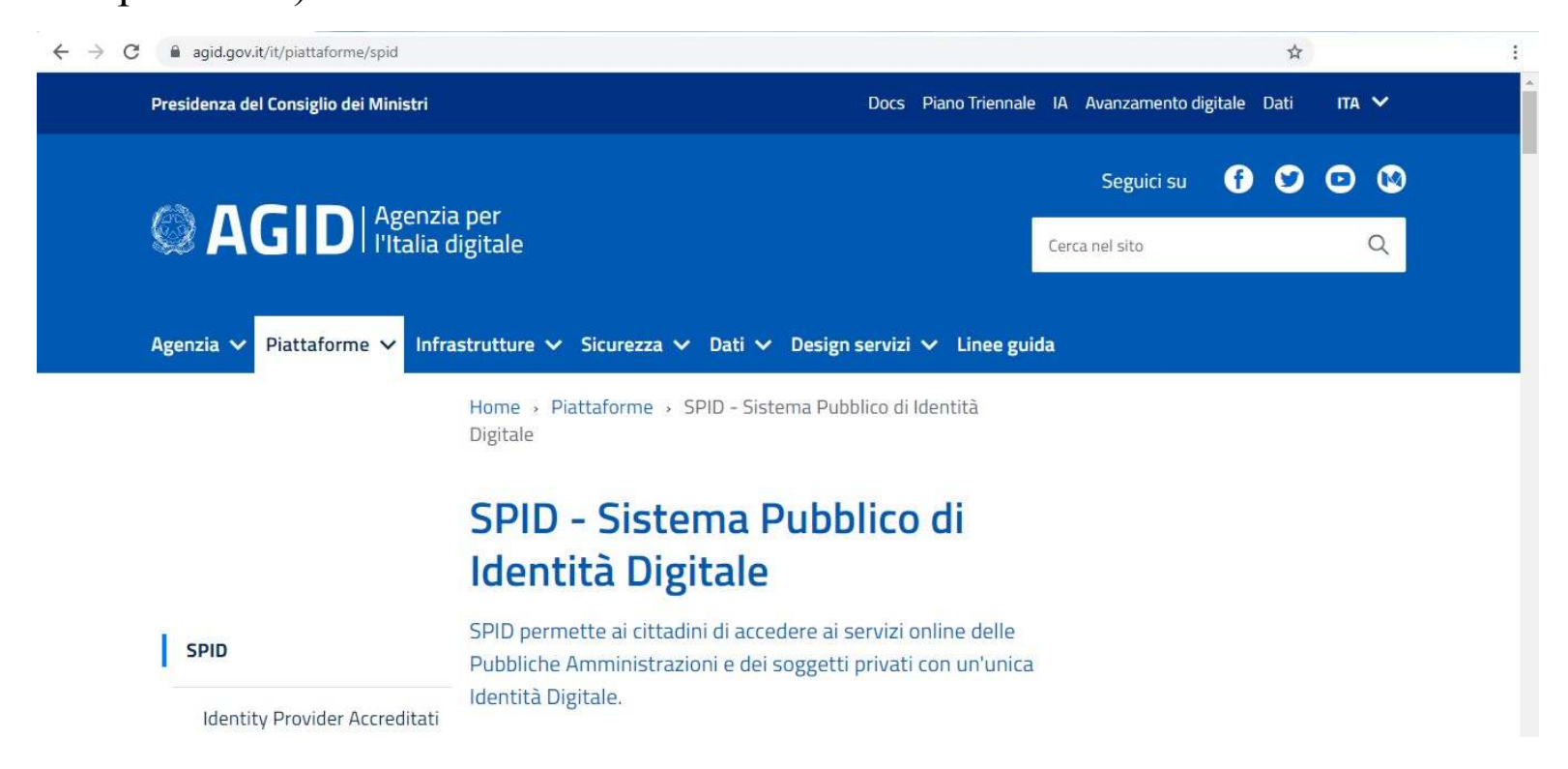

## **Cosa serve per richiedere lo SPID?**

Ottenere le credenziali SPID, è facile. Ecco cosa serve:

- un indirizzo e-mail;
- il numero di telefono del cellulare che usi normalmente (non è necessario essere l'intestatario del contratto);
- un documento di identità valido (uno tra: carta di identità, passaporto, patente, permesso di soggiorno);
- la tua tessera sanitaria con il codice fiscale.

Adesso è possibile scegliere uno degli Identity Provider (<u>spid.gov.it/richiedi-spid</u>). Gli Identity Provider forniscono diverse modalità di registrazione, gratuitamente o a pagamento, e i rispettivi SPID hanno differenti livelli di sicurezza. Per la domanda di Servizio civile occorre il <u>livello di sicurezza 2</u>. Prima di effettuare la scelta del Provider consigliamo di valutare i seguenti parametri:

- scegli la modalità di riconoscimento che ti risulta più comoda: di persona, tramite Carta d'Identità Elettronica (CIE)<sup>1</sup>, Carta Nazionale dei Servizi (CNS), firma digitale o webcam;
- scegli un livello di sicurezza almeno pari a 2;
- Per i clienti di uno degli Identity Provider, si potrebbe avere un flusso di registrazione semplificato;
- Per i cittadini italiano residente all'estero, bisogna far attenzione a chi offre il servizio per l'estero.

## **Come accedere a DOL?**

Non appena ottenuto lo SPID è possibile entrare nella piattaforma DOL attraverso il tasto "Accedi con SPID". L'accesso sarà indirizzato al portale SPID del Dipartimento, dove occorrerà scegliere l'Identity Provider con cui è stato ottenuto lo SPID ed effettuare l'accesso inserendo Utente e Password o oppure inquadrando il QR Code con lo *smartphone*. Una volta riconosciuto, sarà visualizzata la *home page* della piattaforma DOL dove è possibile iniziare a compilare la domanda.

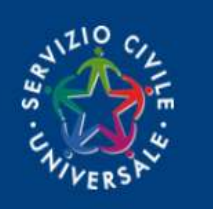

Bando per la selezione di operatori volontari

Servizio civile universale – Domanda on line

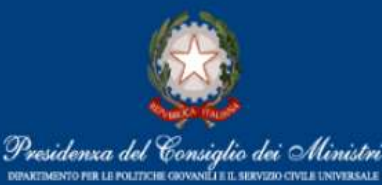

Guida alla compilazione

### Servizio civile universale - Domanda On Line

Benvenuto nella piattaforma per la gestione della Domanda On Line per diventare Operatore volontario di Servizio civile universale. L'accesso alla piattaforma per i cittadini italiani residenti in Italia o all'estero e per i cittadini di Paesi extra Unione Europea regolarmente soggiornanti in Italia, può avvenire esclusivamente con SPID, il Sistema Pubblico di Identità Digitale. Solo i cittadini appartenenti ad altri Paesi dell'Unione Europea e a Svizzera, Islanda, Norvegia e Liechtenstein, che ancora non possono disporre dello SPID, o i cittadini di Paesi extra Unione Europea in attesa di rilascio di permesso di soggiorno, potranno accedere alla piattaforma attraverso apposite credenziali da richiedere al Dipartimento.

Per maggiori informazioni Vai al Bando

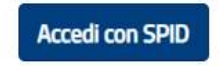

Se non hai ancora SPID vai qui

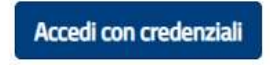

Se non hai ancora le credenziali vai qui

### Dopo aver cliccato su 'ACCEDI CON SPID' sarà visualizzata la seguente schermata:

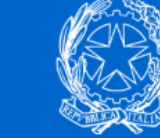

Dipartimento per le Politiche giovanili e il Servizio civile universale Presidenza del Consiglio dei Ministri

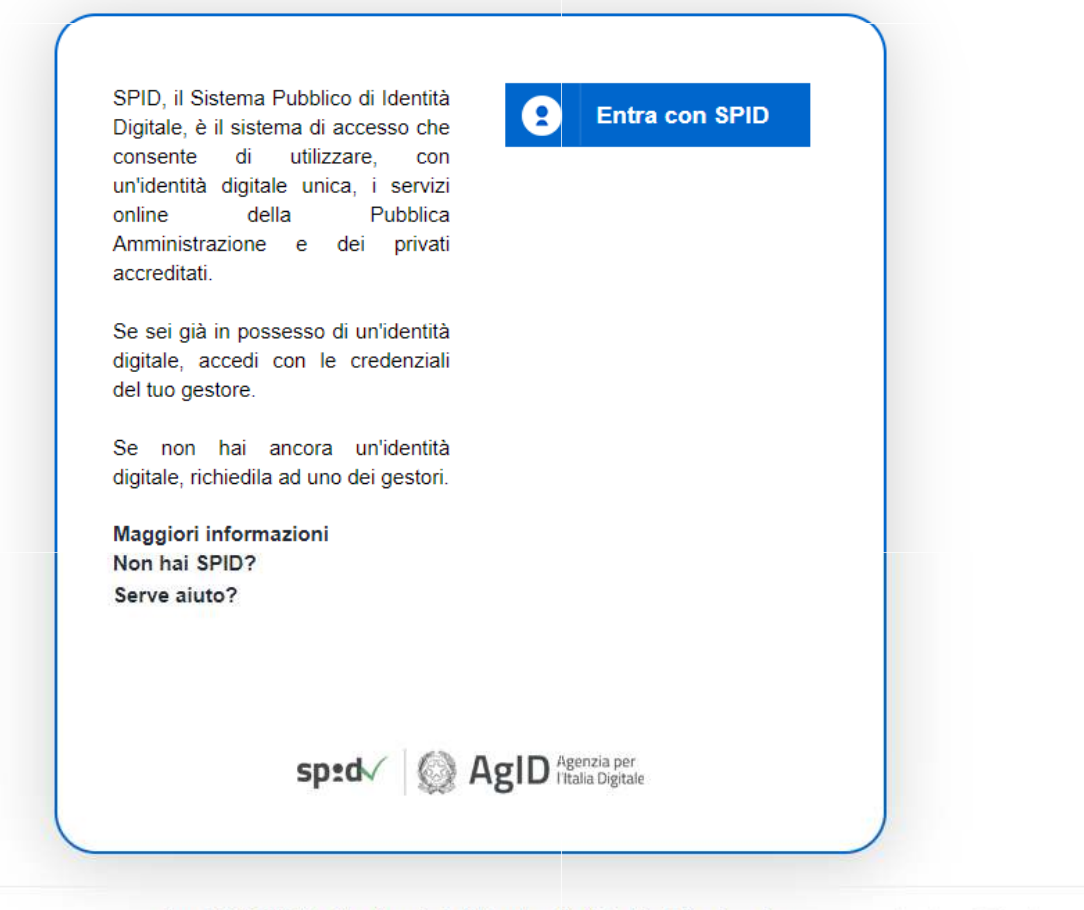

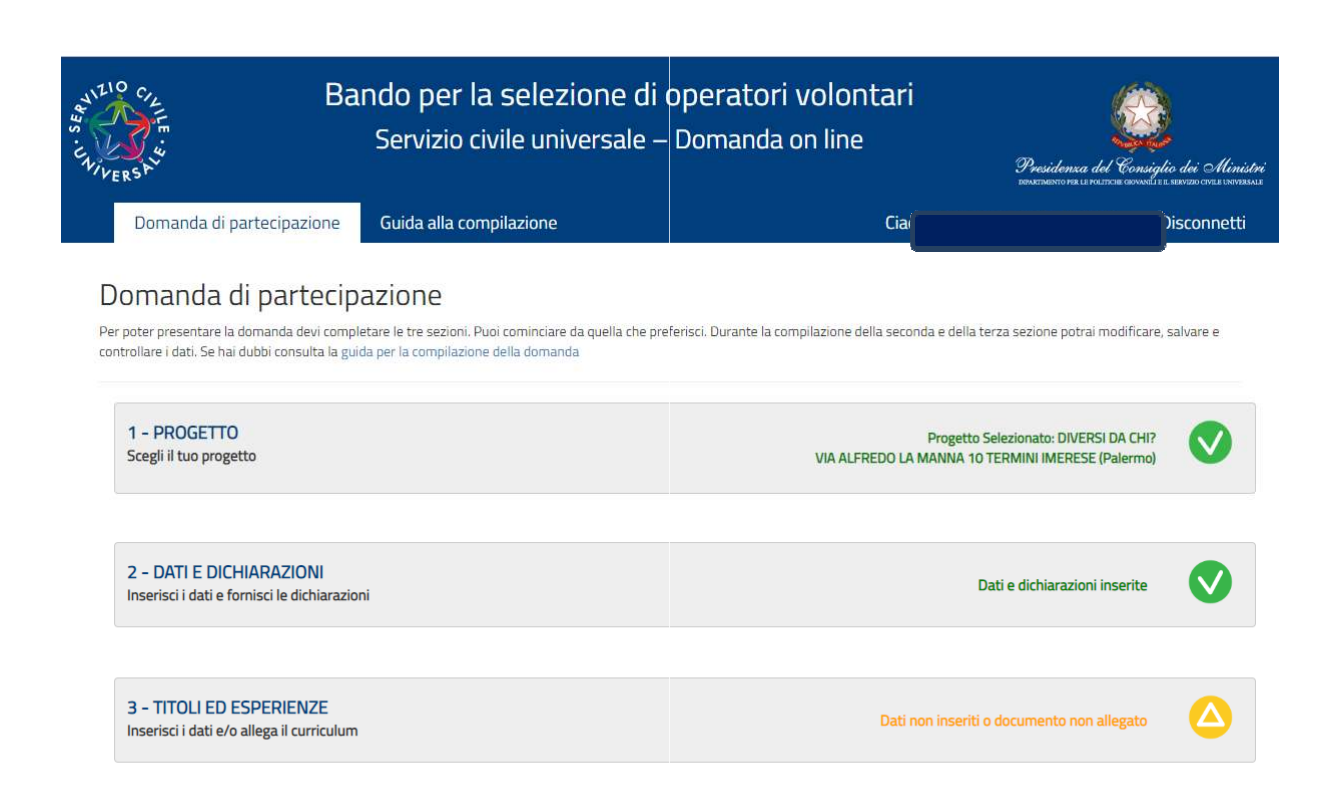

```
Presenta la domanda Non hai ancora presentato la domanda
```

Attiva Windows

Dopo il primo accesso, accanto alle tre sezioni della maschera principale alcune icone colorate mostreranno lo stato della compilazione:

### Sezione 1-PROGETTO:

- X rossa: progetto non selezionato V verde: progetto selezionato. Clicca per vedere il dettaglio
- X rossa: dati e dichiarazioni incompleti V verde: dati e dichiarazioni inseriti
  - X rossa: dati incompleti
    ∆ arancione: dati non inseriti o documento non allegato
    V verde: titoli ed esperienze inserite

arrivo

28-12-2022

del

### Sezione 2-DATI E DICHIARAZIONI:

### Sezioni 3-TITOLI ED ESPERIENZE:

### **Come scegliere il progetto?**

#### Toma alla Domanda Scegli il tuo Progetto

In questa pagina è possibile consultare l'elenco di tutti i progetti disponibili. Se vuoi visualizzare solo alcuni progetti puoi impostare i filtri di incerca (es. Regione, Ente) altrimenti puoi non digitare alcuni carnoo e attivare la ricenza completa.

| L Garanzia Leovani | Nome Ente<br>Nome Progetto<br>Obiettivo | v<br>rovati)<br>Ente | Area               | Comune                                                   | Codice<br>Sede | N*<br>Domande                                         |
|--------------------|-----------------------------------------|----------------------|--------------------|----------------------------------------------------------|----------------|-------------------------------------------------------|
| Garanzia Govani    | Nome Ente                               | •                    | Area               |                                                          |                | ~                                                     |
|                    | Nome Ente                               | •                    | Area               |                                                          |                | ~                                                     |
|                    | Nome Ente<br>Nome Progetto<br>Obiettivo | *<br>                | Area               |                                                          |                | ~                                                     |
|                    | Nome Ente<br>Nome Progetto<br>Obiettivo | •<br>                | Area               |                                                          |                | ~                                                     |
|                    | Nome Ente Nome Progetto Obiettivo       | •<br>                | Area               |                                                          |                | •                                                     |
|                    | Nome Ente                               | <b>~</b>             | Area               |                                                          |                | v                                                     |
|                    | Nome Ente<br>Nome Progetto              | <b>~</b>             | Area               |                                                          |                | v                                                     |
|                    | Nome Ente                               | ~                    | Area               |                                                          |                | v                                                     |
|                    | Nome Ente                               | ~                    | Area               |                                                          |                | v                                                     |
|                    |                                         | ~                    | Area               |                                                          |                | Ŷ                                                     |
|                    |                                         |                      | Area               |                                                          |                |                                                       |
|                    |                                         |                      |                    |                                                          |                |                                                       |
| ~                  |                                         |                      |                    |                                                          |                |                                                       |
|                    |                                         |                      |                    |                                                          |                |                                                       |
| ~                  |                                         |                      |                    |                                                          |                |                                                       |
|                    |                                         |                      |                    |                                                          |                |                                                       |
| ~                  |                                         |                      |                    |                                                          |                |                                                       |
|                    |                                         |                      |                    |                                                          |                |                                                       |
| ~                  |                                         |                      |                    |                                                          |                |                                                       |
|                    |                                         |                      |                    |                                                          |                |                                                       |
| ~                  | Palerno                                 | ~                    | TERMINI IMERESE    |                                                          |                | ~                                                     |
|                    |                                         |                      |                    |                                                          |                |                                                       |
| ×                  |                                         |                      |                    |                                                          |                |                                                       |
|                    | *<br>*<br>*                             | Provincia Palerma    | Provincia  Palermo | Provincia  Provincia  Palering  Comune  TERMINI INTERESE |                | Provincia     Comune       Palerma     TERMINEIMERESE |

La sezione "1-Progetto" consente di scegliere il progetto al quale si intende partecipare e la sede presso cui si vuole realizzarlo. Nella sezione c'è l'elenco di tutti i progetti presenti nel Bando tra individuare quello cui interessato. Impostando alcuni filtri di ricerca (ad es: nazione, regione, provincia e comune) puoi trovare il tuo progetto più facilmente Il sistema restituisce l'elenco dei progetti che hanno soddisfatto la ricerca, indicando i dati principali del progetto e il delle domande numero presentate aggiornato in tempo reale. Se si sa già qual è il scelto è progetto possibile inserire direttamente il **SUO** codice identificativo o il suo nome nei relativi campi.

## Progetti riservati a Giovani con Minori Opportunità (GMO)

Alcuni progetti hanno una riserva di posti dedicati ai giovani con minori opportunità (in particolare con difficoltà economiche risultanti da Certificazione ISEE (Indicatore della Situazione Economica Equivalente) in corso di validità da cui si evinca un valore inferiore o pari alla soglia di 10.000 euro). Le informazioni su tali progetti sono disponibili sia nelle schede di sintesi dei progetti, sia nella piattaforma DOL per la presentazione delle candidature.

| Italia                   |                                    | ~        |                                          |            |                |         |                |               |
|--------------------------|------------------------------------|----------|------------------------------------------|------------|----------------|---------|----------------|---------------|
| Regione                  |                                    |          | Provincia                                |            | Comune         |         |                |               |
| Sicilia                  |                                    | ~        | Palermo                                  | ~          | TERMINI IMER   | RESE    |                | ~             |
| Giovani minori oppo      | rtunită                            |          | Tipologia Minore opportunită             |            |                |         |                |               |
| ร                        |                                    | ~        | Difficoltà Economiche                    | ~          | -              |         |                |               |
| Tutoraggio/paesi UE      |                                    |          |                                          |            |                | _       |                |               |
|                          |                                    | ~        |                                          |            |                |         |                |               |
| Servizio Civile Digitale |                                    |          |                                          |            |                |         |                |               |
|                          |                                    | ~        |                                          |            |                |         |                |               |
| Garanzia Giovani         |                                    |          |                                          |            |                |         |                |               |
|                          |                                    | ~        |                                          |            |                |         |                |               |
| Settore                  |                                    |          |                                          |            | Area           |         |                |               |
|                          |                                    |          |                                          | ~          |                |         |                | ~             |
| Codice Ente              |                                    |          | Nome Ente                                |            |                |         |                |               |
|                          |                                    |          |                                          |            |                |         |                |               |
| Codice Progetto          |                                    |          | Nome Progetto                            |            |                |         |                |               |
|                          |                                    |          |                                          |            |                |         |                |               |
| Titolo Programma         |                                    |          | Obiettivo                                |            | Ambito         |         |                |               |
|                          |                                    |          |                                          | ~          |                |         |                | ~             |
| Cerca solo tra i pr      | eferiti                            |          |                                          |            |                |         |                |               |
| Cerca                    |                                    |          |                                          |            |                |         |                |               |
|                          |                                    |          |                                          |            |                |         |                |               |
| 100000000                |                                    |          | Pagina 1 di 1 (4 progetti trovati)       |            |                |         |                |               |
| Legenda:                 | 👗 Garanzia Giova                   | ni       | 🐨 Minori Opportunità                     |            |                |         |                |               |
|                          | Area                               | Progetto |                                          | Ente       |                | Comune  | Codice<br>Sede | N*<br>Domande |
| Q * **                   | Educazione e promozione ambientale |          | DZIONE DELLE QUATTRO R. RIDUCO, RICICLO, | COOPERATIV | A SOCIALE AREA | TERMINI | 137369         | 6             |

## **Come scegliere il progetto?**

Per ogni singolo progetto è possibile attivare le seguenti funzionalità identificabili dai rispettivi simboli:

Visualizzazione dei dettagli. Selezionando la lente, il sistema propone una maschera di dettaglio con: codice, tipo e durata del progetto; settore; Comune; Ente che realizza il progetto; sede ed indirizzo; sito web dell'ente; numero volontari richiesti ed eventuali posti riservati a giovani con minori opportunità.

Aggiungi ai preferiti. Selezionando la stella si inserisce il progetto in un elenco di preferiti (l'icona diventa gialla. E' possibile aggiungere nell'elenco tutti i progetti che si desiderano. Quando nella maschera di ricerca dei progetti si seleziona "Cerca solo tra i preferiti" il solamente sistema mostrerà 1 progetti tali. E' contrassegnati possibile come preferiti rimuovere progetto dai un selezionando nuovamente la stella (l'icona ritorna azzurra).

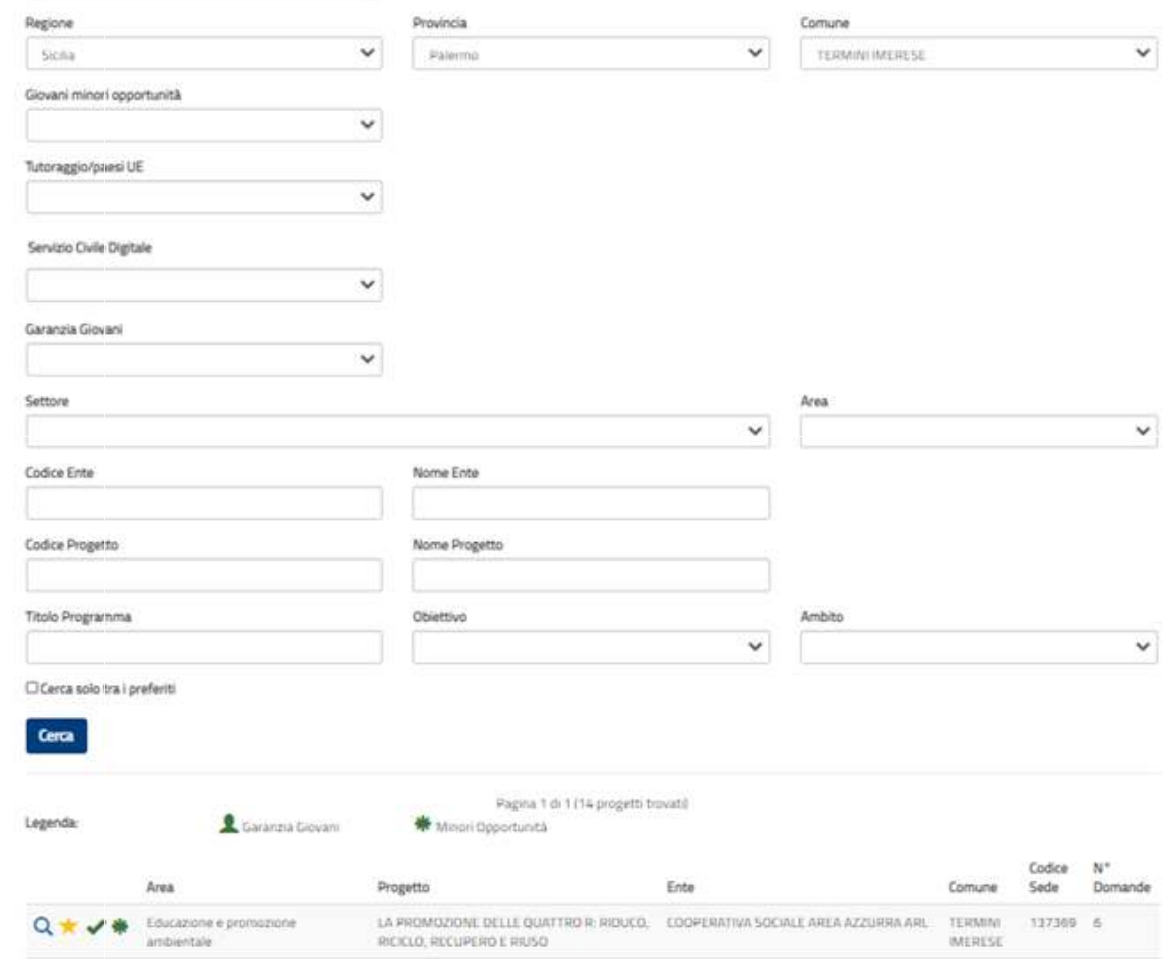

Selezione del progetto. Non appena si sceglie il progetto desiderato, bisogna selezionarlo con il segno di spunta. La selezione del progetto comporta l'inserimento automatico tra i preferiti e la spunta diventa di colore verde . Il sistema torna alla pagina iniziale con l'indicazione del progetto prescelto. E' possibile scegliere un altro progetto fino a che non si presenta la domanda. La sezione "Dati anagrafici e Dichiarazioni" consente di inserire quanto necessario per compilare la domanda. Nella sezione vengono visualizzati automaticamente i dati già presenti nel sistema perché acquisiti tramite SPID. Questi dati, caratterizzati da uno sfondo grigio, non sono modificabili. Gli altri campi devono essere invece compilati e sono tutti obbligatori ad eccezione di "Recapito comunicazioni" che va indicato solo se diverso dall'indirizzo di residenza:

Doma

- Cittadinanza.
- **Residenza.** Se si effettua l'accesso tramite SPID i campi relativi alla residenza sono già riempiti in automatico e non modificabili.
- **Recapito comunicazioni**. Da compilare solo se diverso da quello di residenza.
- Titolo di studio.
- **Progetto**. Questi campi sono già compilati e qui non modificabili se si è scelto il progetto. In tal caso cliccando sulla lente è possibile vederne i dettagli. Se invece non è stata effettuata la scelta del progetto, i campi saranno vuoti.

| zioni              | Cognome               |                                                                                                    |                                                                                                    |
|--------------------|-----------------------|----------------------------------------------------------------------------------------------------|----------------------------------------------------------------------------------------------------|
|                    | Cognome               |                                                                                                    |                                                                                                    |
|                    | Cognome               |                                                                                                    |                                                                                                    |
|                    |                       |                                                                                                    |                                                                                                    |
| Nazione di nascita |                       | Data di nascita                                                                                                    |                                                                                                    |
|                    |                       |                                                                                                    |                                                                                                    |
|                    | Cittadinanza          |                                                                                                    |                                                                                                    |
|                    |                       |                                                                                                    | *                                                                                                    |
|                    |                       |                                                                                                    |                                                                                                    |
|                    | Provincia             |                                                                                                    |                                                                                                    |
|                    | Numero                | Cap                                                                                                    |                                                                                                    |
|                    | E-mail                |                                                                                                    |                                                                                                    |
|                    |                       |                                                                                                    |                                                                                                    |
|                    | Provincia             |                                                                                                    |                                                                                                    |
|                    | Inserire la provincia |                                                                                                    |                                                                                                    |
|                    | Cap                   | Numer                                                                                                    | ٥                                                                                                    |
|                    | Inserire II cap       | Inser                                                                                                    | ire i <mark>l numero</mark>                                                                                                    |
|                    |                       | Δ                                                                                                    | ttiva Windows                                                                                                    |
|                    |                       | Pa                                                                                                    | ssa a Impostazioni per attivare Wir                                                                                                    |
|                    | Nazione di nascita    | Cognome         Nazione di nascita         Cittadinanza         Cittadinanza         Provincia         Numero         E-mail         Inserire la provincia         Inserire il cap | Cognome  Nazione di nascita  Data di nascita  Cittadinanza  Cittadinanza  Provincia  Provincia  E-mail  Provincia  Inserire la provincia  Inserire il cap |

• Motivazione scelta del servizio civile e/o del progetto. E' possibile selezionare una voce tra quelle proposte.

In "Dichiarazioni" c'è solo un campo da compilare ed è obbligatorio: Dichiarazione di cittadinanza. Selezionare una voce tra quelle proposte. Attenzione: questo campo è diverso dal campo "Cittadinanza" e va sempre valorizzato in quanto è prova del possesso di uno dei requisiti necessari per poter presentare domanda. Le altre voci sono caselle da spuntare obbligatoriamente o pulsanti di opzioni tra cui scegliere:

Dichiarazione di non aver riportato condanna. Si deve obbligatoriamente spuntare questa casella. Non aver riportato la condanna descritta è, infatti, requisito necessario per presentare domanda.

595

AJ

Altre dichiarazioni. I primi due blocchi consentono la scelta tra due opzioni rispetto e cons alla possibilità di essere impiegato successivamente nello stesso progetto scelto o in progetti diversi; il terzo blocco, per il quale si deve necessariamente spuntare la casella, si diverse dichiarazioni che ti riferisce a invitiamo a leggere con attenzione.

### Progetto ASSOCIAZIONE A.R.E.S.S. FABIOLA Nome Progetto **DIVERSI DA CHI?** VIA ALFREDO LA MANNA 10 TERMINI IMERESE (Palermo Motivazione sceita dei servizio civile e/o dei progetto perché interessato alle attività che propone l'Ente

#### Dichiarazioni

Ai sensi e per gli effetti delle disposizioni contenute negli artt. 46 e 47 del decreto del Presidente della Repubblica 28 dicembre 2000, nº 445 e consapevole delle conseguenze derivanti da dichiarazioni mendaci ai sensi dell'art. 76 del predetto D.P.R. nº 445/2000, sotto la propria responsabilità fornisco le seguenti dichiarazioni

#### Requisiti

| chiarazione Littadinanza |  |  |
|--------------------------|--|--|
| Cittadino Italiano       |  |  |

#### Dichiaro

di non aver riportato condanna anche non definitiva alla pena della reclusione superiore ad un anno per delitto non colposo ovvero ad una pena della reclusione anche di entità inferiore per un delitto contro la persona o concernente detenzione, uso, porto trasporto, importazione o esportazione illecita di armi o materie esplodenti ovvero per delitti riguardanti l'appartenenza o il favoreggiamento a gruppi eversivi, terroristici, o di criminalità organizzata

#### Altre dichiarazion

#### Sono disponibile

#### non sono disponibile

gualora in seguito alle selezioni effettuate risulti idoneo non selezionato, ad essere assegnato al orogetto di servizio civile orescelto anche in posti resi disponibili successivamente al termine delle procedure selettive, a seguito di rinuncia o impedimento da parte dei volontari già avviati al servizio

#### Sono disponibile

#### non sono disponibile

#### qualora in seguito alle selezioni effettuate risulti idoneo non selezionato, ad essere assegnato a qualsiasi altro progetto di servizio civile contenuto nel presente bando presentato dallo stesso ente o da altro ente anche in altre regioni che abbia, al termine delle procedure selettive, posti disponibili o che si siano resi successivamente disponibili al termine delle procedure selettive, a seguito di rinuncia o impedimento da parte dei volontari già avviati al servizio

Informativa privacy. Leggi l'informativa sulla privacy e spunta la casella "Dichiaro di aver letto l'informativa". Attenzione: SI può spuntare la casella solo se con il cursore sarai arrivato fino alla fine del testo dell'informativa. Se la casella non viene spuntata non è possibile presentare la domanda.

Consenso al trattamento dei dati personali. Puoi dare o non dare il al trattamento dei dati consenso impedisce, personali però, la presentazione della domanda in quanto le procedure di selezione implicano necessariamente il trattamento dei dati, che avverrà in modo sicuro e protetto.

#### R Dichiaro

di non aver riportato condanna anche non definitiva alla pena della reclusione superiore ad un anno per delitto non colposo ovvero ad una pena della reclusione anche di entità inferiore per un delitto contro la persona o concernente detenzione, uso, porto trasporto, importazione o esportazione illecita di armi o materie esplodenti ovvero per delitti riguardanti l'appartenenza o il favoreggiamento a gruppi evensivi, terroristici, o di criminalità organizzata.

Altre-dichiarazioni

#### Sono disponibile

non sono disponibile

qualora in seguito alle selectioni effettuate risulti idoneo non selecionato, ad essere assegnato al progetto di servizio civile prescelto anche in posti resi disponibili successivamente al termine delle procedure selective, a seguito di ninuncia o impedimento da parte dei volontari già avviati al servizio

#### Sono disponibile

#### non sono disponibile

qualora in seguito alle selectioni effettuate risulti idoneo non selectionato, ad essere assegnato a qualsiasi altro progetto di servizio civile contenuto nel presente bando presentato dallo stesso ente o da altro ente anche in altre regioni che abbia, al termine delle procedure selective, posti disponibili o che si siano resi successivamente disponibili al termine delle procedure selective, a seguito di rinuncia o impedimento da parte dei volontari già avviati al servizio

#### R Dichlarg

- di aver preso visione del progetto indicato nella domanda e di essere in possesso dei requisiti richiesti dall'ente per l'assegnazione di volontari nel progetto stesso;
- dl essere disponibile a fornire informazioni nell'ambito di indagini e rileviazioni mirate ad approfondire le ternatiche relative al servizio civile universale, condutte da soggetti terzi (Università, Istituti e Centri di ricerca, ecc..) su incarico o in collaborazione con il Dipartimento o l'Unione Europea;
- di provvedere autonomamente alle spese relative al viaggio per il raggiungimento della sede di realizzazione del progetto (dichiarazione da rendere nel solo caso in cui l'interessato non sia residente, domiciliato o dimorante nel luogo di realizzazione del progetto);
- di non avere in corso con l'ente che realizza il progetto rapporti di lavoro o di collaborazione retribuita a qualunque titolo, ovvero di non avere avuto tali rapporti nell'anno precedente di durata superiore a tre mesi;
- di aver preso visione delle attività previste dal progetto prescelto e di non trovarsi in condizioni che impediscono lo svolgimento delle stesse.

#### Informativa privacy

| Informativa sul diritto alla protezione dei dati personali<br>al sensi del Regolamento UE 2016/679                                                                                                    | -      |
|----------------------------------------------------------------------------------------------------|--------|
| Gentile candidato,                                                                                                    |        |
| La informiamo che i Suoi dati personali saranno trattati, in conformità al Regolamento UE 2016/679 – di seguito Regolamento - dalla Presidenza del Consiglio dei Ministri - Dipartimento<br>per le politiche giovanili e il Senizio civile universale (di seguito Dipartimento) con sede in Via della Ferratella in Laterano, 51 - 00 194 Roma. | -      |
| Per procedere al consenso della privacy occorre leggere l'informativa                                                                                                    |        |
| ≷ dichiaro di aver letto l'informativa                                                                                                    |        |
| Do il consenso      O non do il consenso al trattamento dei miei dati personali, inclusi quelli considerati come categorie particolari di dati, e alla comunicazione dei miei dati personali a sogge     subblici e privati per le finalità indicate nell'informativa     Attiva                                                                | eti    |
| Passa a Impostazioni per atti                                                                                                    | vare W |

**N.B.**: tutte le dichiarazioni sono rese ai sensi degli articoli artt. 46 e 47 del decreto del Presidente della Repubblica 28 dicembre 2000, n. 445. La sezione "Dati anagrafici e Dichiarazioni" si chiude con i pulsanti "Salva" e "Controlla". Il pulsante "Salva" consente il salvataggio dei dati inseriti senza il controllo sulla correttezza delle informazioni. Ciò permette di salvare i dati, seppur parziali, in modo da ritrovarli nel successivo accesso. Il pulsante "Controlla" effettua i controlli sui dati inseriti ed evidenzia in rosso i campi mancanti o rilevati dal sistema come incongruenti.

### **Come compilare la sezione Titoli ed esperienze?**

In questa sezione è possibile integrare la domanda indicando i titoli in possesso e le esperienze maturate. E' possibile scegliere se compilare i campi della maschera oppure allegare il tuo Curriculum Vitae; puoi anche scegliere entrambe le opzioni.

### <u>Attenzione: se non scegli nessuna delle due opzioni, in sede di valutazione della</u> <u>domanda non verrà attribuito alcun punteggio per titoli ed esperienze.</u>

Nessun campo è obbligatorio e il sistema accetta anche una compilazione parziale. La compilazione di alcuni campi comporta però, necessariamente, l'inserimento di alcuni dati in successivi campi correlati.

| espenenze.                                                                                                    | e sceglere entrambe le oppioni. Se r                                                                                                    | n sui titoli posseluti e sulle e<br>ron scegli nessuns delle due o                                                                              | speriente maturale puoi sceglien<br>pzoni, in sede di valutazione della                                               | se constane : saroi di seguto rocitati oppue allegare i bio<br>domanda non i verià attribuito alcun punteggio per titoli ed |
|----------------------------------------------------------------------------------------------------|----------------------------------------------------------------------------------------------------|----------------------------------------------------------------------------------------------------|----------------------------------------------------------------------------------------------------|----------------------------------------------------------------------------------------------------|
| Nessun campo è cobligator<br>(esempio: se indichi il titolo                                                                                                    | io e il sistema accettaanche una co<br>di studio posseduto, devi compilare                                                                                                    | mpilazione parziele. Tuttavia, :<br>: anche le voci "Tipo/settore/d                                                                             | ie compili determinati campi, è ne<br>scolina", "Italia/Estero", "Data co                                             | cessario, di conseguenza, inserire le informazoni ad essi convesse<br>Iseguimento", "stituto")                              |
| None                                                                                                    |                                                                                                    | Cognome                                                                                                    |                                                                                                    | Codice Fiscale                                                                                                    |
| Ai sensi e per gli effetti delli<br>diciviarazioni mendaci ai ser                                                                                                    | e disposizioni contenute negli artt. 4<br>Isi dell'art. 76 dei predetto D.P.R. n'                                                                                                    | ili e 47 del decreto del Preside<br>* 445/2000, sotto la propria n                                                                              | nte della Repubblica 20 dicembre<br>esponsabilità fornisco le seguenti                                                | 2000, nº 445 e consapevole delle consegueroe derivanti da<br>dichiarazioni                                                  |
|                                                                                                    |                                                                                                    |                                                                                                    |                                                                                                    |                                                                                                    |
| Formazione                                                                                                    |                                                                                                    |                                                                                                    |                                                                                                    |                                                                                                    |
| Formazione<br>Atuale titolo di studi                                                                                                    | o posseduto                                                                                                    |                                                                                                    |                                                                                                    |                                                                                                    |
| Formazione<br>Attuale titolo di studi<br>Titolo di studio                                                                                                    | o posseduto                                                                                                    |                                                                                                    | Tipo / Settore / Disciplina                                                                                           |                                                                                                    |
| Formazione<br>Atuale titolo di studi<br>Texio di jeudio                                                                                                    | o posseduto                                                                                                    |                                                                                                    | Tipo / Settore / Biaciplina<br>Inserire la disciplina del                                                             | Stolo di studio                                                                                                    |
| Formazione<br>Atuale titolo di studi<br>Titolo di atudio<br>Indcare il totolo più elevato<br>Risonde il totolo più elevato<br>anthe la voce "Ente che ha                                                                                                    | o posseduto<br>posseduto e selezionare dove è stat<br>reegotio all'estero è valutabile codi<br>riasciato il provvedimento <sup>2</sup> otre alli                                                                               | to conseguito Italia o Esterol.<br>selvamente nel saso in sul sia<br>evol "Data di conseguimente                                                | Tipo / Settore / Disciplina<br>Inserire la disciplina del<br>soluto discherato equipolier de o ec<br>r'ed "labitato". | titolo di studio<br>ulvafente a titoli di studio conceguiti in Italia. In tal caso va conpilata                             |
| Formazione<br>Atuale titolo di studi<br>Titolo di utudio<br>Indcare il titolo più elevato<br>Rounda il titolo più elevato<br>anche la voce "Ente che ha<br>Itala / Estero                                                                                                    | o posseduto<br>posseduto e seliczionare dove è sta<br>reegoto all'estero è veluciabile eso<br>rilasciato il provvedimento" oltre alle<br>Anno conseguimento                                                                    | to conseguito Dtalia o Esterol.<br>volvarner ter refi caso in roa sia<br>e roci "Data di conseguimento<br>Istituto                              | Tipo / Settore / Disciplina<br>Inserire la disciplina del<br>statu dul·lenato equipulier de o ex<br>7 ed "latituto".  | Stolo di studio<br>vivalente a titori di studio conseguiti in Italia. In tal caso ve congritata                             |
| Formazione<br>Attuale titolo di studi<br>Teslo di studio<br>Indcare il titolo più elevato<br>Ricente il toolo più elevato<br>anche la voce "Ente che ha<br>Itala / Estero                                                                                                    | o posseduto<br>posseduto e selezionare dove è sta<br>megato all'ester o è valvisibile soli<br>niasciato il provvedimento" oltre alli<br>Anno conseguimento<br>Inserire l'anne di conseg                                        | to conseguito Dtalia o Esterol.<br>usivarrenternet saso in roa sia<br>e voci "Data di conseguimento<br><b>Istituto</b><br>Inserine l'Istituto   | Tipo / Settore / Bisciplina<br>Inserire la disciplina del<br>statu duhenato equipuller de o ec<br>" ed "labituto".    | btolo di studio<br>wivefente a titoli di studio conseguiti in Italia. In tal caso ve compilata                              |
| Formazione<br>Atuale titolo di studi<br>Titolo di studio<br>Indcare il titolo più elevato<br>Romani il titolo più elevato<br>Romani il titolo più elevato<br>anche la voce "Ente che ha<br>Itala / Estero                                                                                                    | o posseduto<br>posseduto e selezionare dove è sta<br>recepcio all'ester o è valuative esch<br>riascito il provvedimento" oltre alle<br>Anno conseguimento<br>Incerire l'anne di conseg<br>vedimento                            | te conseguito Dialia o Esterol<br>sever enter reti sasi in nar sia<br>e voci "Data di conseguimento<br><b>Istituto</b><br>Inserine Picituto     | Tipo / Settore / Disciplina<br>Inserire la disciplina del<br>statu dichienato equipoller de o ec<br>" ed "labituta".  | Stolo di studio<br>ulvelente a titol di studio conseguiti in Italia. In tal caso ve conpilata                               |
| Formazione<br>Attuale titolo ci studi<br>Titolo di atudio<br>Indcare il titolo più elevato<br>Ricarde il titolo più elevato<br>Ricarde la voce "Entr che ha<br>Italia / Estero<br>Ente che ha adottato il prov<br>Inserine l'Ente che ha ado                                                                                                    | o posseduto  posseduto e selectionare dove è stat  receptio ell'ester o è velucabile esid  filasciato il provvedimento  inserire l'anne di conseg  vedimento  ttato il provvedimento                                           | to conseguito (Italia o Esterro).<br>utivariente nel caso in cui sia<br>ervoci "Data di conseguimento<br><b>istituto</b><br>Inserine l'istituto | Tipo / Settore / Disciplina<br>Inserire la disciplina del<br>statu dishiarato equipoliente o ec<br>" ed "labituto".   | titolo di studio<br>uivalente a titoli di studio conseguiti in Italia. In tal caso va congritata                            |
| Formazione<br>Attuale titolo di studi<br>Titolo di utudio<br>Indcare il titolo più elevato<br>Ricorde il titolo più elevato<br>anhe la voce "Ente che ha<br>Itala / Estero<br>Ente che ha adottato il prov<br>Inserine l'Ente che ha ado                                                                                                    | o posseduto<br>posseduto e selezionare dove è stat<br>recegorio all'ester o è valusabile coch<br>filasciato il provvedimento<br>Inserire l'anne di conseg<br>vedimento<br>ttato i provvedimento                                | to conseguito Italia o Esterol.<br>solvarne de nel caso in car sia<br>e voci "Data di conseguimento<br><b>istituto</b><br>Inserire l'Istituto   | Tipo / Settore / Disciplina<br>Inserire la disciplina del<br>state dichienato equipolience o ec<br>" ed "Isbituto".   | titolo di studio<br>alvefente a titoli di studio conseguiti in Italia. In tal caso ve conpilate                             |
| Formazione<br>Atuale titolo di studi<br>Titolo di atudio<br>Indcare il titolo più elevato<br>Ricoda il titolo più elevato<br>Ricoda il titolo più elevato<br>Ricoda il titolo più elevato<br>Indea / Estero<br>Ente che ha adottato il prov<br>Inserine l'Ente che ha ado<br>Atuale iscrizione scu                                                      | o posseduto<br>posseduto e seliczionare dove è sta<br>reggato all'ester o è velucabile esol<br>rilasciato il provvedimento<br>inserine l'anne di conseg<br>vedimento<br>ttato il provvedimento<br>ola secondaria dill grado    | to conseguito (Italia o Estero).<br>vrivarner ter ref caso in roa sia<br>e voci "Data di conseguimento<br><b>Istituto</b><br>Inserine Pistituto | Tipo / Settore / Disciplina<br>Inserire la disciplina del<br>Statu dul·lenato equipuller de o ec<br>" ed "latituto".  | bitolo di studio<br>wivefento e titori di studio conceguiti in Itelia. Il tel ceso ve compilete                             |
| Formazione<br>Atuale titolo di studi<br>Titolo di atudio<br>Indcare il titolo più elevato<br>Ricedari il titolo più elevato<br>Ricedari il titolo più elevato<br>Ricedari il titolo più elevato<br>Ricedari il tolo più elevato<br>Ricedari il tolo più elevato<br>Inder la statu<br>Interine l'Ente che ha ado<br>Atuale iscrizione scu<br>Anno Induto | o posseduto<br>posseduto e seliczionare dove è stat<br>receguito all'estero è valvasielle esol<br>rilasciato il provvedimento<br>incerine l'anne di conseg<br>vedimento<br>ttato il provvedimento<br>ola secondaria dill grado | to conseguito Dialia o Esterol.<br>volvarrente nel saso in roa sia<br>e voci "Data di conseguimento<br><b>Istituto</b><br>Inserine Pistituto    | Tipo / Settore / Disciplina<br>Inserire la disciplina del<br>statu du/Henato equipuller de o eq<br>" ed "labituto".   | bitolo di studio<br>urvatente a tipi di studio conseguiti in Italia. Il tal caso ve compilata                               |

## Come compilare la sezione Titoli ed esperienze?

La maschera è divisa in due blocchi: uno relativo alla "Formazione" e uno alle "Esperienze". Nel primo è possibile compilare i seguenti campi:

**Titolo di studio posseduto**. Indica il titolo di studio più elevato, scegliendo una voce tra quelle proposte. Per i titoli superiori alla scuola secondaria di I grado dovrai compilare anche il campo "Titoli/Settore/Disciplina". Bisogna indicare anche se è stato conseguito in Italia o all'estero, l'anno e l'istituto presso il quale è stato conseguito. **N.B.**: il titolo di studio conseguito all'estero è valutabile esclusivamente nel caso in cui sia stato dichiarato equipollente o equivalente a titoli di studio conseguiti in Italia. In tal caso si deve compilare anche la voce "Ente che ha rilasciato il provvedimento".

Iscrizione scuola superiore di II grado. Indica se si è attualmente iscritti presso una scuola superiore di II grado, l'anno che stai frequentando e l'istituto presso cui sei iscritto.

Iscrizione corso di laurea. Indica se sei attualmente iscritto ad un corso di laurea, l'anno che stai frequentando, la facoltà e l'università presso cui sei iscritto.

| ronnaz                                               | ione.                                                           |                                                                                                    |                                                                                                    |                                                                     |                                                       |
|------------------------------------------------------|-----------------------------------------------------------------|----------------------------------------------------------------------------------------------------|----------------------------------------------------------------------------------------------------|---------------------------------------------------------------------|-------------------------------------------------------|
| Attuale titi                                         | olo di studio p                                                 | posseduto                                                                                                    |                                                                                                    |                                                                     |                                                       |
| Titolo di studi                                      | io                                                              |                                                                                                    |                                                                                                    | Tipo / Settore / Disciplina                                         |                                                       |
|                                                      |                                                                 |                                                                                                    | •                                                                                                    | Inserve la disciplina del titolo di studio                          |                                                       |
| indicare il tito<br>Ricorda il tito<br>anche la voce | ilo più elevato po<br>ilo di studio cons<br>i "Ente che ha rila | ssectuto e selezionare dove è sta<br>eguito all'estaro è valutable esch<br>sciato il provvedimento" citre all | to conseguito Dtalia o Esterol<br>usivamente nel caso in cui sia stat<br>e voci "Data di conseguimento" ed | o dichianato equipollente o equivalente a titoli di s<br>"Istituto" | studio conseguiti in Italia. In tal caso va compilata |
| talia / Estero                                       |                                                                 | Anno conseguimento                                                                                            | Istituto                                                                                                   |                                                                     |                                                       |
|                                                      |                                                                 | inserve l'anno di conseg                                                                                      | Inserve l'istituto                                                                                         |                                                                     |                                                       |
| Ente che ha a                                        | idottato il provve                                              | dimento                                                                                                    |                                                                                                    |                                                                     |                                                       |
| Inserve TEr                                          | ite che Na adotta                                               | to il provvedimento                                                                                           |                                                                                                    |                                                                     |                                                       |
| Attuale isc                                          | rizione scuoli                                                  | a secondaria di II grado                                                                                      |                                                                                                    |                                                                     |                                                       |
| Anno                                                 | Istituto                                                        |                                                                                                    |                                                                                                    |                                                                     |                                                       |
|                                                      | Inserine (Ds)                                                   | thuto superiore a cui si è iscritti                                                                           |                                                                                                    |                                                                     |                                                       |
| Attuale isc                                          | rizione corso                                                   | di laurea                                                                                                    |                                                                                                    |                                                                     |                                                       |
| Anno                                                 | Facoità                                                         |                                                                                                    |                                                                                                    | Università                                                          | Attiva Windows                                        |
|                                                      | Interire la f                                                   | acoltà a cui si è iscritti                                                                                    |                                                                                                    | Inserire Runiversità a cui si è iscritti                            | Passa a împostazioni per attivare                     |

Relativamente alle "<u>Esperienze</u>" è possibile compilare i seguenti campi, avendo cura di indicare solo le esperienze utili alla valutazione e ricordandosi di specificare sempre tipologia, ente o struttura presso cui è stata fatta l'esperienza, anno di riferimento e durata:
Corsi, tirocini. Indicare eventuali corsi, tirocini,

- Corsi, tirocini. Indicare eventuali corsi, tirocini, applicazioni pratiche effettuate, specificando se è stata rilasciata un'attestazione.
- **Specializzazioni.** Indicare eventuali specializzazioni quali master di 1° o 2° livello, dottorati, altri corsi di specializzazione. Indicare data di conseguimento ed istituto.
- Competenze. Indicare eventuali competenze linguistiche, tecniche, informatiche, scientifiche, sanitarie, ecc., specificando se comprovate da attestazione.
- Altro. Inserire ogni altra informazione relativa alla tua esperienza, condizione personale, professionale, ecc. utile ai fini della valutazione dell'Ente

*Attenzione*: l'inserimento del testo nei campi è libero, ma per un massimo di 2.000 caratteri a campo.

#### Esperienze

Indicasolo lle esperienze utili alla valutazione e ricordati di indicare sempre tipologia, ente o struttura presso cui hai fatto l'esperienza, anno di riferimento e durata Const. Especie 1000 especiese 1000 especiese 1000 especiese 1000 especiese 1000 especiese 1000 especiese 1000 esp

ndicare eventuali consi, tirocini, applicazioni pratiche effettuate, specificando se è stata rilasciata un'attestazioni

#### Specializzazioni (Massimo 1000 caratteri)

indicare le specializzazioni quali master di 1° o 2° livello, dottorati, o altri consi di specializzazione. Indicare data di conseguimento edistituto

#### Completenzie (Massimo 1000 caratter)

Indicare competenze linguistiche, tecniche, informatiche, scientifiche, sanitarie, exc., specificando se comprovate da attestazione

#### Altro (Massimo 1000 carattari)

Inserire ogni altra informazione relativa alla propria esperienza, condizione personale, professionale, ecc. utile ai fini della valutazione dell'Entic

0 Ho avuto 0 NON ho avuto precedenti esperienze presso l'Ente che realizza il progetto

#### Tpologia esperienze Specificare la tipologia delle esperienze e la durata idelle stes

O Ho avuto O NON ho avuto precedenti esperienze presso altri Enti nel settore d'impiego cui il progetto si riferisce

Tipologia esperienze Soecificare la tipologia delle esperienze e la durata delle stessa

Attiva windows

O Ho avuto O NON ho avuto precedenti esperienze in settori d'impiego analoghi a quello cui il progetto si riferisce

Le altre voci sono pulsanti di opzioni che consentono di indicare se si hanno o no esperienze presso l'Ente che realizza il progetto, presso altri Enti nel settore d'impiego cui il progetto si riferisce e/o in settori d'impiego analoghi a quello cui il progetto si riferisce. Anche questi campi sono ad inserimento di testo libero, per un massimo di 2.000 caratteri a campo, ed è bene indicare sempre la tipologia, l'ente o la struttura presso cui è stata fatta l'esperienza, l'anno di riferimento e la durata. La sezione "Titoli ed esperienze" presenta poi i pulsanti "Salva" e "Controlla". Il pulsante "Salva" consente il salvataggio dei dati inseriti senza il controllo sulla correttezza delle informazioni. Ciò permette di salvare i dati, seppur parziali, in modo da ritrovarli nel successivo accesso. Il pulsante "Controlla", visto che i campi non sono obbligatori, effettua i controlli solo sui dati eventualmente inseriti evidenziando in rosso i campi mancanti laddove connessi ad altri.

Infine il sistema offre la possibilità di allegare un "*Curriculum Vitae*" in formato PDF e con dimensione massima di 5MB. Per inserire il file si clicca prima sul pulsante "scegli file" e poi su "Allega".

🔿 Ho avuto 🗇 NON ho avuto 🛛 precedenti esperienze presso altri Enti nel settore d'impiego cui il progetto si riferisce

#### Tipologia esperienze

Specificare la tipologia delle esperienze e la durata delle stesse

○ Ho avuto ○ NON ho avuto precedenti esperienze in settori d'impiego analoghi a quello cui il progetto si riferisce

#### Tipologia esperienze

Specificare la tipologia delle esperienze e la durata delle stesse

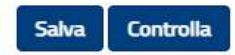

#### Curriculum Vitae

Ai sensi e per gli effetti delle disposizioni contenute negli artt. 46 e 47 del decreto del Presidente della Repubblica 28 dicembre 2000, n° 445 e consapevole delle conseguenze derivanti da dichiarazioni mendaci ai sensi dell' art. 76 del predetto D.P.R. n° 445/2000, sotto la propria responsabilità allego il mio CV

#### Allegato

Scegli file Nessun file selezionato

## **Come si presenta la domanda?**

Se tutte le sezioni presentano l'icona V verde puoi presentare la domanda di partecipazione al Servizio civile universale.

Puoi presentare la domanda anche se la sezione 3-Titoli ed esperienze presenta l'icona  $\Delta$  arancione perché, come detto, per quella sezione non ci sono campi obbligatori da riempire.

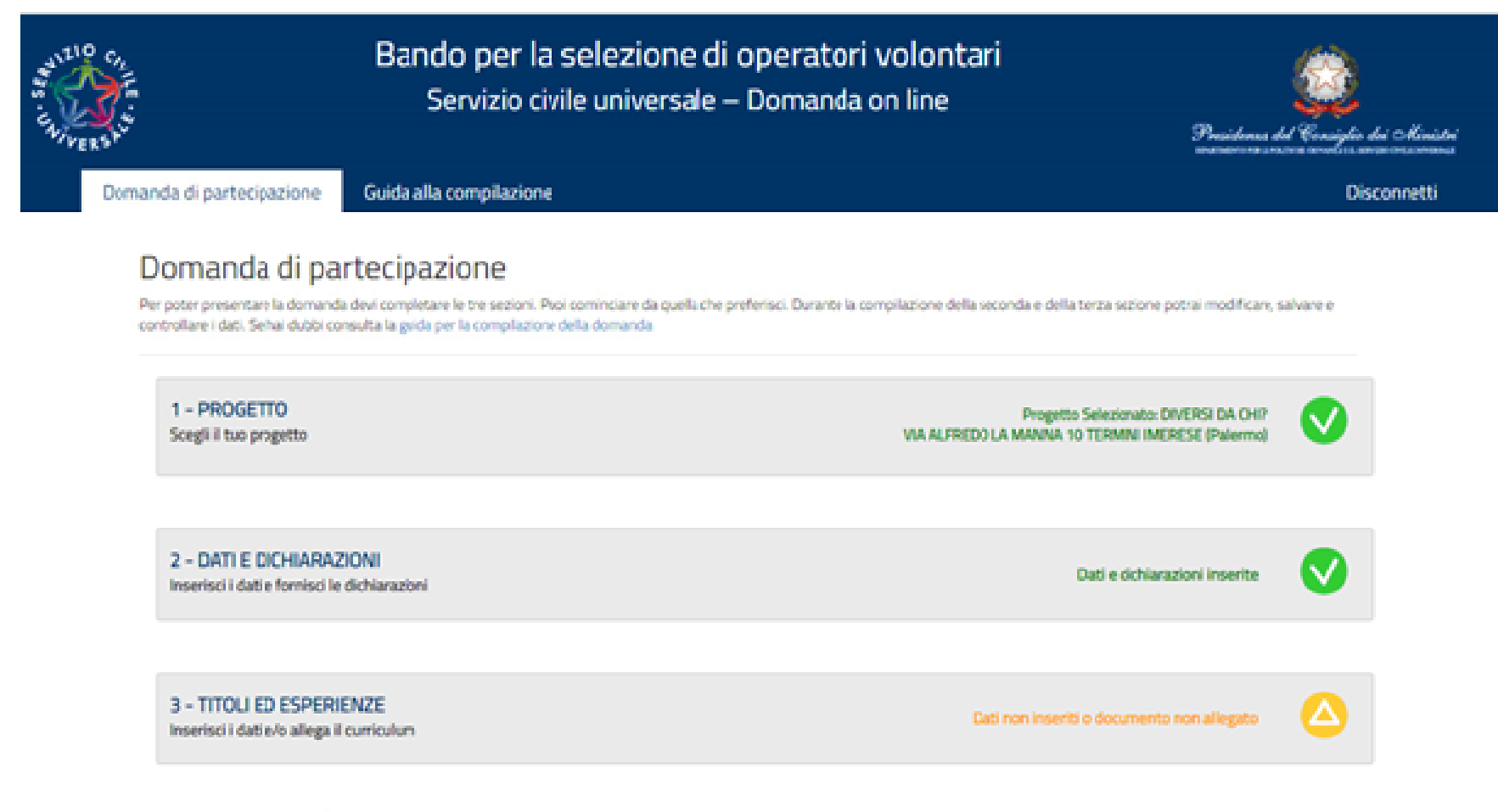

## Come si presenta la domanda?

Cliccando sul tasto **"Presenta la domanda"**, il Sistema DOL effettua dei controlli per verificare che ci siano tutte le informazioni richieste e che non siano presenti incongruenze. Se rileva degli errori li segnala, dando la possibilità di modificare o integrare. In caso di esito positivo viene mostrato un riepilogo in bozza della Domanda di partecipazione con tutte le informazioni inserite. E' possibile ancora modificare o integrare qualcosa clicca su "Torna alla domanda".

E' possibile visualizzare la domanda in bozza in formato PDF, salvarla o stamparla cliccano su "Stampa". Se si è pronti a concludere la procedura cliccare "Conferma la su presentazione" per l'invio della domanda di partecipazione. A questo punto il Sistema genera un documento in PDF della domanda stessa che identificativo riporta un numero prodotto automaticamente e la data e ora di presentazione della domanda. E' possibile visualizzare la domanda presentata in ogni momento accedendo alla piattaforma DOL.

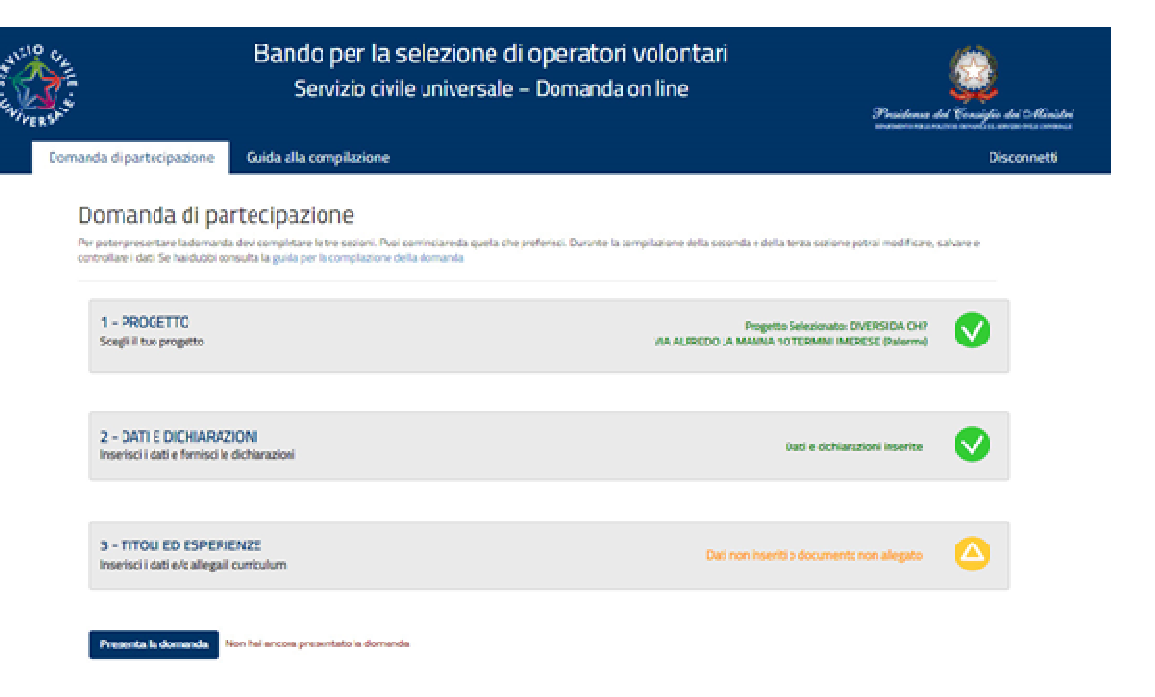

Il giorno successivo alla presentazione della domanda il Sistema di protocollo del Dipartimento invia, alla casella di posta elettronica indicato, la ricevuta di attestazione della presentazione con il numero di protocollo e la data e l'orario di presentazione della domanda stessa.

### Annullamento della domanda

Nel caso in cui ti fossi accorto di un errore nella compilazione della domanda potrai annullare la tua domanda e presentarne un'altra, sempre entro i termini di scadenza del bando. Accedendo alla piattaforma DOL il sistema ti mette a disposizione due tasti: Stampa domanda: questa funzione ti permetterà di stampare la domanda che hai inviato al Dipartimento. Annulla la domanda: questa funzione ti permetterà di annullare la domanda precedentemente inviata e di presentarne una nuova. Alla pressione del tasto "Annulla la domanda", verrà visualizzata una maschera con il riepilogo della domanda e una casella in cui dovrai indicare la motivazione per la quale stai annullando la domanda, selezionando una voce tra quelle proposte. Alla pressione del tasto "Conferma", la domanda sarà annullata e, dopo aver ricevuto la mail con la ricevuta di annullamento, potrai presentare una nuova domanda.

| Codice Domanda: 7182                             |                                                                      |
|--------------------------------------------------|----------------------------------------------------------------------|
| Data Presentazione: 15/12/2020 11:49:05          |                                                                      |
| Procedendo con la richiesta non sarà possibile p | presentare una nuova domanda finché la richiesta non saraà processal |
| Motivo                                           |                                                                      |
|                                                  | ~                                                                    |

ricevuta di annullamento, potrai presentare una nuova domanda.

| Hai effettuato richiesta di annullamento della domanda |
|--------------------------------------------------------|
| Codice Domanda: 7182                                   |
| Data Presentazione: 15/12/2020 11:49:05                |
| Data Richiesta Annullamento: 15/12/2020 17:57:40       |
| Motivo Annullamento: Modifica del progetto scelto      |
|                                                        |

Una maschera di riepilogo ti confermerà l'annullamento della domanda

#### Attenzione

Il giorno successivo all'annullamento della domanda il Sistema di protocollo del Dipartimento invia, alla casella di posta elettronica che hai indicato, la ricevuta di registrazione dell'annullamento della domanda con il numero di protocollo. Solo allora potra i presentare una nuova domanda. Il giorno di scadenza del bando (l'8 febbraio 2021 entro le ore 14:00) potrai presentare la domanda subito dopo l'annullamento, senza aspettare la ricevuta di registrazione di annullamento

## Come si richiedono le credenziali? (solo per i cittadini stranieri)

Se non sei italiano, se sei un cittadino di altro Paese dell'Unione Europea o di Svizzera, Islanda, Norvegia e Liechtenstein, oppure se sei un cittadino di un Paese extra Unione Europea in attesa di rilascio di permesso di soggiorno è necessario richiedere le credenziali per accedere alla piattaforma DOL. Dalla pagina principale della piattaforma si seleziona "Se non hai ancora le credenziali vai qui" e si accede alla maschera di registrazione. Occorrerà obbligatoriamente:

inserire i tuoi dati anagrafici, completi di indirizzo mail valido e di un numero di cellulare che usi normalmente;

esprimere il consenso al trattamento dei dati secondo l'informativa ai sensi dell'articolo 13 del Regolamento UE 2016/679; caricare un solo file in formato PDF (dimensione massima 20MB) contenente copia fronte/retro del documento di identità e copia del documento che attesta il codice fiscale (in alcuni casi i due documenti possono coincidere). Se sei un cittadino di un Paese extra Unione Europea in attesa di rilascio di permesso di soggiorno, il file deve contenere anche la ricevuta che attesta l'avvenuta presentazione della domanda di richiesta del permesso.

Ricorda: per i cittadini appartenenti all'Unione Europea è valida sia la Carta di Identità che il Passaporto ad esclusione di quelli appartenenti a Bulgaria, Romania, Croazia, Cipro, Irlanda, Regno Unito – Paesi che non hanno aderito al trattato Schengen – per i quali vale solo il Passaporto.

Attenzione: è possibile effettuare una sola richiesta per ogni univoco codice fiscale e il nome utente corrisponderà al codice fiscale indicato.

Per terminare la procedura di registrazione selezionare il tasto "Invia la richiesta".

La richiesta viene verificata dal Dipartimento e, se accettata, il sistema invia una e-mail alla casella di posta indicata. Attraverso il link riportato nella mail puoi accedere alla pagina di modifica password. La nuova password, di almeno 12 caratteri, deve obbligatoriamente contenere una lettera minuscola, una lettera maiuscola, un numero ed un carattere speciale. Qualora successivamente si dovesse dimenticare la password è possibile chiederne il recupero, così come è possibile memorizzare l'account.

Se la richiesta di registrazione non dovesse essere accettata riceverai una mail che te ne fornisce le motivazioni.